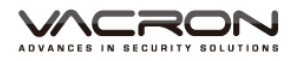

# FULL HD Vehicle Video Recorder User Manual

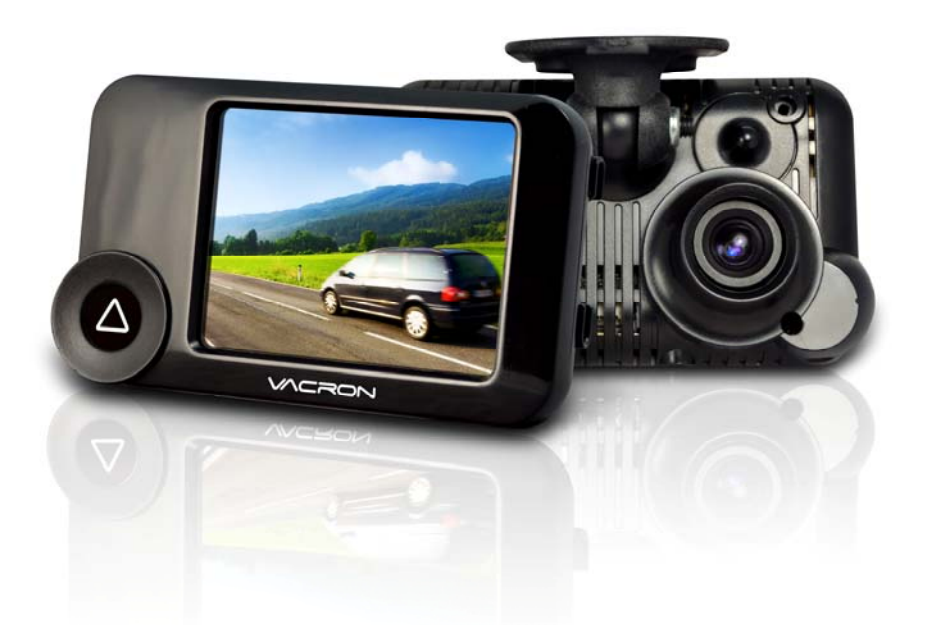

2013 APR V1.0

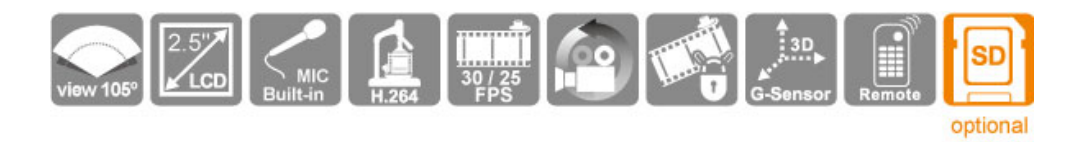

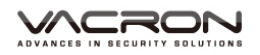

## Index

| A. | Feature Description1                                       |                                              |  |  |  |
|----|------------------------------------------------------------|----------------------------------------------|--|--|--|
| В. | Specification2                                             |                                              |  |  |  |
| C. | Acce                                                       | essories2                                    |  |  |  |
| D. | Sche                                                       | ematic Diagram of The Installation Steps     |  |  |  |
| E. | Proc                                                       | luct Function Introduction5                  |  |  |  |
| F. | SD (                                                       | Card Installation6                           |  |  |  |
| G. | Rem                                                        | note Controller Description7                 |  |  |  |
| Н. | OSE                                                        | Menu function8                               |  |  |  |
| I. | Rec                                                        | ording / Stop Recording8                     |  |  |  |
| J. | J. VACRON Viewer Player                                    |                                              |  |  |  |
|    | 1.                                                         | Operation icon introduction9                 |  |  |  |
|    | 2.                                                         | Capture 10                                   |  |  |  |
|    | 3.                                                         | Configuration 10                             |  |  |  |
|    | 4.                                                         | File backup 12                               |  |  |  |
|    | 5.                                                         | Play back 14                                 |  |  |  |
|    | 6.                                                         | Play BAR 14                                  |  |  |  |
|    | 7.                                                         | Play speed 14                                |  |  |  |
|    | 8.                                                         | Volume control 14                            |  |  |  |
|    | 9.                                                         | G-SENSOR 15                                  |  |  |  |
|    | 10.                                                        | Format: Format memory card/Langue setting 15 |  |  |  |
| K. | Record Time Estimation 17                                  |                                              |  |  |  |
| L. | Appendix: The Indication of Bright and Dark Spot of LCD 18 |                                              |  |  |  |

## A. Feature Description

- Full HD Real-time recorder (H.264 compression technology).
- 105° Wide-angle CMOS Lens.
- 2.5"TFT LCD.
- Record video with sound inside and outside the car.
- Compatible with SDHC Card up to 32GB.
- Loop recording / on start recording.
- Emergency recording, file save to separate area to prevent overwritten.
- Built-in G-Sensor, auto recording accident footage.
- Made in Taiwan, Provide 3 year's product guarantee the longest duration time in the Car black box community.

### **B.** Specification

| ltems             | Description                                                                                                 |
|-------------------|----------------------------------------------------------------------------------------------------|
| Sensor            | CMOS                                                                                                    |
| View Angle        | 105° Wide-angle                                                                                             |
| Resolution        | NTSC 30fps / PAL 25fps                                                                                      |
| V / A             | DC5V±5% / 1A                                                                                                |
| Operating tmp.    | -10°C∼ +60°C                                                                                                |
| Display           | 2.5" TFT LCD                                                                                                |
| Storage           | 4GB SDHC Card or above (Recommend<br><sup>『</sup> SanDisk』 or <sup>『</sup> Transcend』 Class 10 or<br>above) |
| Recording way     | On start auto recording, stop recording when power off                                                      |
| Recording content | Date/Time/Image/Sound/G-Sensor data)                                                                        |
| Storage Format    | Special format, playing on LCD screen with remote control. Or specific Player bundled.                      |
| Audio Input       | Built-in microphone                                                                                         |
| Time setting      | Built-in permanent calendar with adjustable<br>function through remote control or bundled<br>Player         |
| G-Sensor          | Built-in 3D G-Sensor                                                                                        |

#### C. Accessories

Standard

Adapter / IR remote control / Software CD / Bracket / 3M sticker

Optional 4G / 8G / 16G / 32G Class10 or above SDHC Card

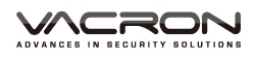

## D. Schematic Diagram of The Installation Steps

1. To install the device on the windshield by "Stick-Holder" Type

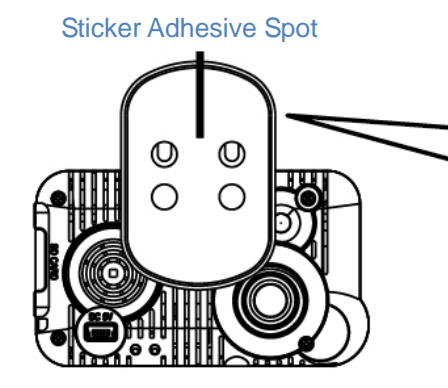

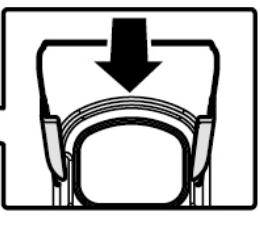

Stick-Holder Type

2. The best position to install the device on the windshield

3. To adjust the recording angle properly

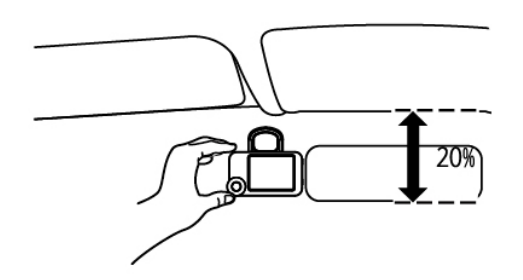

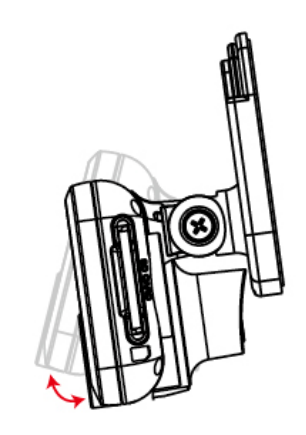

4. Plug in DC5V Power Supply

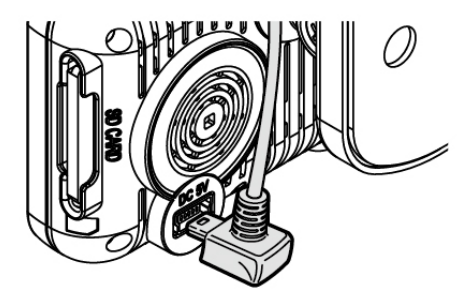

5. Plug in the Cigarette Charger

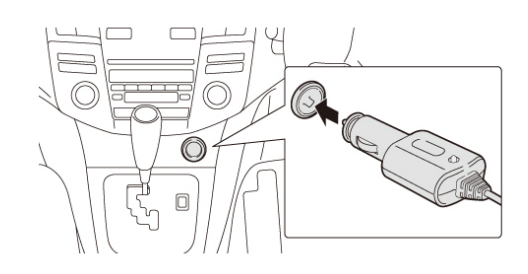

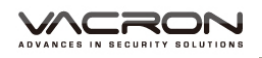

#### 6. VVR installation

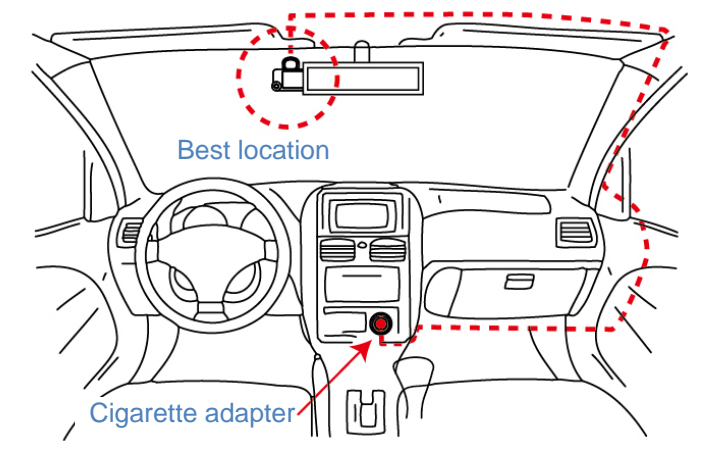

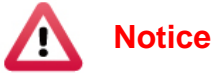

- (1). This device should be installed in the area where the windshield will be able to be cleaned.
- (2). Formatting SD card on the device before beginning to use.
- (3). Set time zone and timing on OSD, or auto-calibrating by GPS.
- (4). NTSC or PAL setting through OSD.

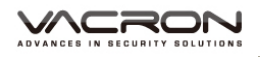

## E. Product Function Introduction

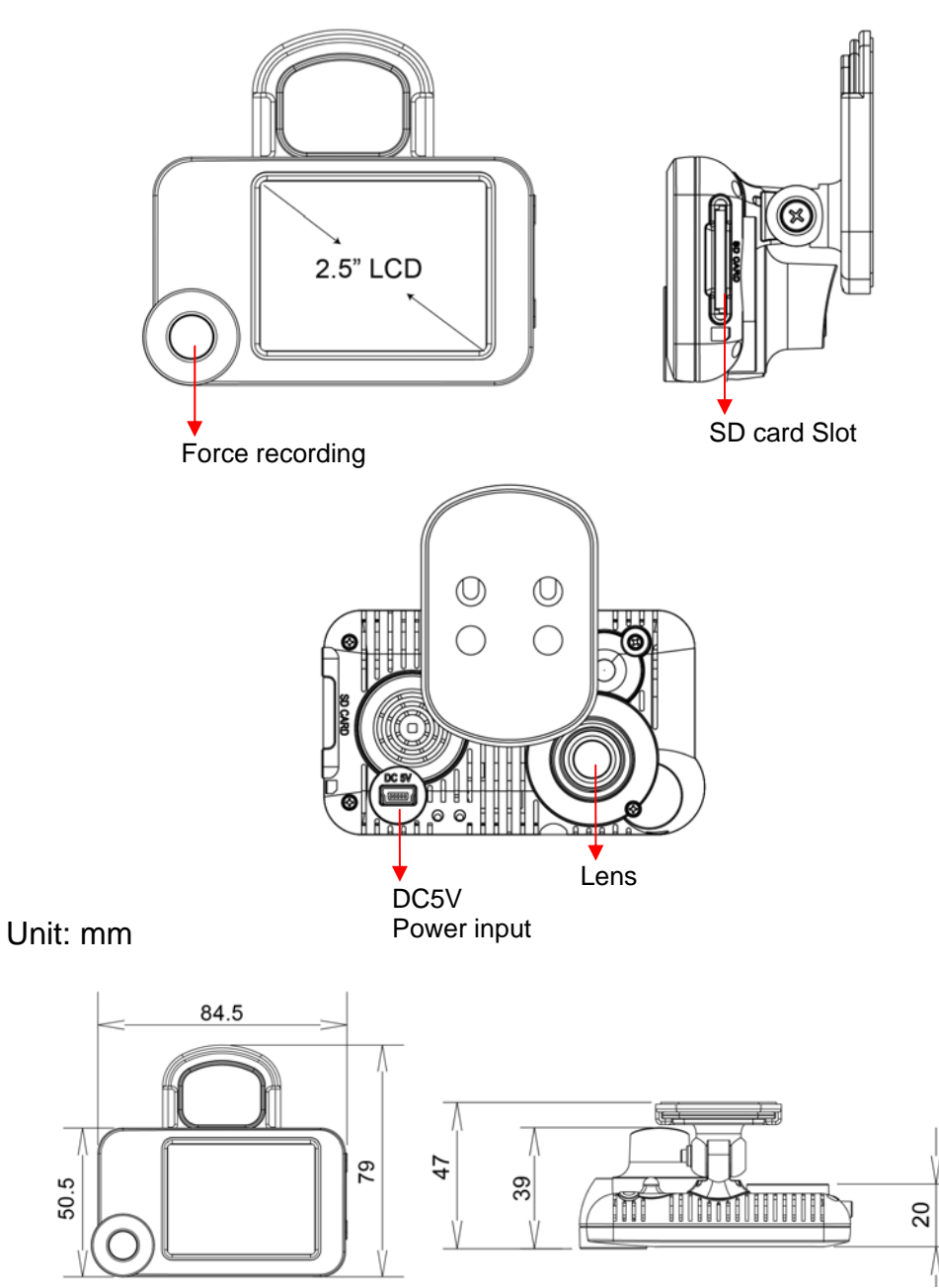

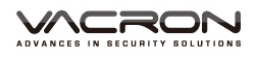

## F. SD Card Installation

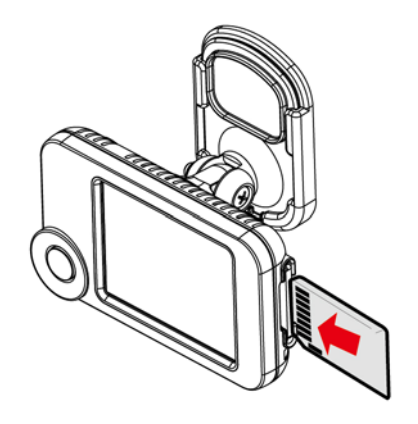

(1). Format memory card; please refer to the other chapter "Formatting memory card" for more detail.

Remark: Memory Card is optional

![](_page_7_Figure_6.jpeg)

## G. Remote Controller Description

![](_page_8_Figure_3.jpeg)

![](_page_9_Picture_0.jpeg)

## H. OSD Menu function

![](_page_9_Figure_3.jpeg)

- 1. Video Type :Click Mar to choose NTSC /Pal
- 2. Time setting: Click **to adjust clock**
- 3. Screen Saving: Click delay time of screen off.
- 4. Firmware Version: Market Show Firmware Version

## I. Recording / Stop Recording

#### 1. Power On/Recording

When car power on, the device start up automatically. Please wait for 30 Sec. to start recording.

#### 2. Power Off/Stop recording

When the car power off, the device will stop to record video and sound. You can take off the memory card and insert to computer to view the video.

#### 3. Indication

Red light Blinking when recording. (Emergency recording blinking fast)

## J. VACRON Viewer Player

★This player needs DirectX 9.0 or above installed in your PC.

![](_page_10_Picture_4.jpeg)

1. Operation icon introduction

| ¥ | Back to previous file |  |  |
|---|-----------------------|--|--|
| ł | Previous image        |  |  |
|   | Reward                |  |  |
|   | Pause                 |  |  |
| ß | Stop                  |  |  |
| ł | Play                  |  |  |
| * | Next image            |  |  |
|   | Next footage          |  |  |

![](_page_11_Picture_1.jpeg)

### 2. Capture: Capture the current screen image

You can capture the image when play the footage, click button the capture the image, The following windows will shows, the image you captured is showing on the right side. File saving cdirectory are in /Snapshot folder, and the file type is \*.bmp.

![](_page_11_Picture_4.jpeg)

3. Configuration 🔯: configure default setting

Put the SD Card into Card reader and plug-in the card reader into the USB slot of your PC to format the SD card before the first time to record. Then also need to configure video type and display way, When finish the setting, insert the SD card the vehicle video recorder to start recording.

![](_page_12_Picture_1.jpeg)

| Configuration - [F:\] |                                                |          | <b></b>              |
|-----------------------|------------------------------------------------|----------|----------------------|
| Video Qu<br>High      | ality Passwor<br>User1<br>UserName<br>Password | carset   | Playback Password    |
| Video Fra<br>25(PA    | L) / 30(NTSC)                                  |          | G-sensor Sensitivity |
|                       | Firmwar<br>Copy                                | e Update | Audio Recording      |
|                       | Save                                           | Cancel   |                      |

| 1 | Image quality High T       |                                                                                           | The default quality is high                                                                                                    |
|---|----------------------------|-------------------------------------------------------------------------------------------|----------------------------------------------------------------------------------------------------|
| 2 | fps<br>setting             | Video Frame Rate<br>25(PAL) / 30(NTSC) V                                                  | 25(PAL) / 30(NTSC)                                                                                                    |
| 3 | Password                   | Password       User1       User1       Password       User2       UserName       Password | This function can encrypt the<br>SD card to prevent illegal<br>retrieving from others, the<br>password is under 15<br>character, for<br>example:123456789123456<br>You will need input password<br>when you<br>playback/configuration/format<br>SD card if you set a password.<br>★Note: Upper/lower character<br>is different; remember the<br>password is very important. |
| 4 | Password in<br>LCD playing | Playback Password                                                                         | You can setup the password,<br>when playback on the device<br>LCD, you need to unlock the<br>password.                                                                                                    |

![](_page_13_Picture_1.jpeg)

| 5 | G-sensor<br>sensitivity | G-sensor Sensitivity<br>Car Off •<br>Car<br>Truck | G-Sensor can detect the<br>impact form vehicle to active<br>emergency recording function<br>automatically.<br>You can set the sensitivity<br>here. There are car \ truck to<br>choose. The sensitivity has 5<br>options to choose: Off / Very<br>low / Low / Normal / High/<br>Very high. |
|---|-------------------------|---------------------------------------------------|----------------------------------------------------------------------------------------------------|
| 6 | Sound<br>recording      | Audio Recording<br>◯ Off                          | Switch on/off the sound recording.                                                                                                    |

## 4. File backup: click to choose file save directory.

| 🛗 Backup | р  |                       |                                    |                     |             |                 | <b>x</b>              |
|----------|----|-----------------------|------------------------------------|---------------------|-------------|-----------------|-----------------------|
|          | _  | © Removable Storage   |                                    |                     |             |                 |                       |
|          |    | F:\                   |                                    | -                   |             | Setting         |                       |
|          |    | Backup File           |                                    |                     |             |                 |                       |
|          |    | D:\video\2013-04-23-1 | 1-43-53.sd                         | Brow                | /se         | Backup Audio    | ✓ CH1                 |
|          |    |                       |                                    |                     | 1           | Backup Format   | RAW Backup File(*.sd) |
|          | ID | RECORD TIME           | EVENT TYPE                         | TIME END            | Total Times |                 |                       |
|          | 1  | 2013-04-23 07:31:43   | G Sensor By Not Ov<br>Record Start | 2013-04-23 07:32:03 | 00:00:20    | Descend Obert   |                       |
|          | 2  | 2013-04-23 07.32.03   | Record Start                       | 2013-04-23 07.40.40 | 00.08.37    | Record Start    | 2013-04-23 07:31:43   |
|          |    |                       |                                    |                     |             | Record End Time | 2013-04-23 07:32:03 🚔 |
|          |    |                       |                                    |                     |             |                 |                       |
|          |    |                       |                                    |                     |             | C:\BlackBox     | Backup Path           |
|          |    |                       |                                    |                     |             |                 | backup radi           |
|          |    |                       |                                    |                     |             |                 |                       |
|          |    |                       |                                    |                     |             |                 | Backup                |
|          |    |                       |                                    |                     |             |                 |                       |
|          |    |                       |                                    |                     |             |                 |                       |
|          |    |                       |                                    |                     |             |                 |                       |
|          |    |                       |                                    |                     |             |                 |                       |
|          |    |                       |                                    |                     |             |                 |                       |
|          |    |                       |                                    |                     |             |                 |                       |

Step1. Choose the source of the memory card.

| 🔘 Removable Storage             |   |        |  |  |
|---------------------------------|---|--------|--|--|
| F:\                             | Ŧ | ]      |  |  |
| Backup File                     |   |        |  |  |
| D:\video\2013-04-23-11-43-53.sd |   | Browse |  |  |
|                                 |   |        |  |  |

![](_page_14_Picture_1.jpeg)

<u>Step2</u>. Choose the footage you want to backup.

![](_page_14_Figure_3.jpeg)

<u>Step3</u>. Choose the target file format and start and end record time.

| Setting         |                                              |
|-----------------|----------------------------------------------|
| Backup Audio    | √ CH1                                        |
| Backup Format   | RAW Backup File(*.sd)  RAW Backup File(*.sd) |
| Record Start    | 2013-04-23 07:32:03                          |
| Record End Time | 2013-04-23 07:40:40 🚔                        |

#### File format

(1) Our original file format

![](_page_14_Picture_8.jpeg)

#### (2)AVI File Backup(\*.avi)

![](_page_14_Picture_10.jpeg)

★Note: If you backup with our original format, you can keep the G-SENSOR data, if you backup by AVI format, you will lost G-sensor data (only date/time/image/sound to be save)

Step 4. Set the backup folder: default is C:\BlackBox

![](_page_14_Picture_13.jpeg)

![](_page_15_Picture_0.jpeg)

### Step 5. Start to backup

| Backup |
|--------|
| -      |
|        |

## 5. Play back: Open file

| 🛅 Playba | ack |                        |                    |                     | <b></b>     |
|----------|-----|------------------------|--------------------|---------------------|-------------|
|          |     | © Removable Storage    |                    | Ţ                   |             |
|          |     | Backup File            |                    |                     |             |
|          |     | D:\video\2013-04-23-11 | l-43-53.sd         | Brow                | /se         |
|          |     |                        |                    |                     |             |
|          | ID  | RECORD TIME            | EVENT TYPE         | TIME END            | Total Times |
|          | 1   | 2013-04-23 07:31:43    | G Sensor By Not Ov | 2013-04-23 07:32:03 | 00:00:20    |
|          | 2   | 2013-04-23 07:32:03    | Record Start       | 2013-04-23 07:40:40 | 00:08:37    |

6. Play BAR: You can use Mouse to drag the car icon to move footage location

![](_page_15_Picture_7.jpeg)

Play speed: 2X 

 4X 
 8X 
 16X and quick playback, 1/2X 
 1/4X 
 1/8X 
 1/16X and slow playback.

![](_page_15_Picture_9.jpeg)

8. Volume control: Click + > - to adjust volume.

![](_page_15_Picture_11.jpeg)

![](_page_16_Picture_1.jpeg)

#### 9. G-SENSOR

G-Sensor will detect the impact form the car, and record 1-3 minutes footage automatically. This footage will save to separate area to avoid file overwritten.

![](_page_16_Picture_4.jpeg)

(1) X: Detect vehicle horizontal change.

- (2) Y: Detect vehicle vertical change.
- (3) Z: Detect vehicle front/back change.

## 10. Format: Format memory card/Langue setting

| 🗮 Please selected valid Disk | <b></b>                                 |  |  |  |  |
|------------------------------|-----------------------------------------|--|--|--|--|
| Removable Storage            |                                         |  |  |  |  |
| Format And Clean Record Data |                                         |  |  |  |  |
|                              | Format                                  |  |  |  |  |
| Restore Full Disk Space      | Restore                                 |  |  |  |  |
| Language Setting<br>English  | Current Version<br>2013-04-19 V2.0.6.30 |  |  |  |  |

![](_page_17_Picture_0.jpeg)

![](_page_17_Picture_2.jpeg)

- (1). 「Format / Restore」 will clean all the data saved on SD card, Please back up the data before 「Format / Restore」.
- (2). Before 「Format / Restore」 SD memory card, please ensure to unlock it first.
- (3). If the card is unlocked but still cannot be formatted, this might be caused by Window Vista / 7 security restrictions. Please run the program as Administrator to prevent from this problem.
- a  $\sim$  Format SD card

When you use the SD card for the very first time or a brand new card, you should format it in order to use it correctly.

> When you have backup the recorded files into PC and want to use the SDHC card for other purposes, you have to restore it first so it can be used correctly.

c Language setting

You can change the display language by yourself. \*Note: Change language will effect after rebooting.

| Language Setting |                     |  |  |  |
|------------------|---------------------|--|--|--|
|                  | English 👻           |  |  |  |
|                  | English             |  |  |  |
|                  | Chinese (P.R.C.)    |  |  |  |
|                  | German (Germany)    |  |  |  |
|                  | Spanish (Castilian) |  |  |  |
|                  | French (France)     |  |  |  |
|                  | Italian (Italy)     |  |  |  |
|                  | Japanese            |  |  |  |
|                  | Lithuanian          |  |  |  |
|                  | Portuguese (Brazil) |  |  |  |
|                  | Russian             |  |  |  |
|                  | Turkish             |  |  |  |
|                  | Chinese (Taiwan)    |  |  |  |

#### d Current Version

Version Support VACRON web site http://vvr.vacron.com

| Current Version |                      |  |  |  |
|-----------------|----------------------|--|--|--|
|                 | 2013-04-19 V2.0.6.30 |  |  |  |

## K. Record Time Estimation

The chart of estimated record time listed below is for reference only. The length of time recorded can be varied due to variation in image size may be somewhat different.

| Capacity<br>Video Quality | 8G      | 16G     | 32G     |
|---------------------------|---------|---------|---------|
| High                      | 120 Min | 240 Min | 480 Min |

# L. Appendix: The Indication of Bright and Dark Spot of LCD

- Q: What is Bright/Dark Spot?
- A: Bright Spot: At dark background, we found the abnormal bright spots, we called those spot are "Bright Spot"
  - Dark Spot: At multiple color background (excluded dark background), we found the abnormal dark spot, we called those spot are "Dark Spot"
- Q: The indication of Bright and Dark Spot
  - (a) There is no bright spot allowed in Area A, only single dark spot or none is allowed.
  - (b) The maximum amount of bright spots and dark spots allowed in Area B are two of each.
  - (c) The max total amount of bright and dark spots in Area A and B are three or under

![](_page_19_Figure_10.jpeg)

The Diagram of Area A and B

![](_page_19_Picture_12.jpeg)

- (1). There is 30 days exchanges refer to the indication of bright and dark.
- (2). Please keep the receipt and contact your local dealer for exchanging merchandise.
- (3). The maximum valid date is 30 days.

![](_page_20_Picture_0.jpeg)

![](_page_20_Picture_1.jpeg)

For More Information Please check VACRON Website http://www.vacron.com

Made in Taiwan